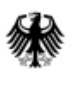

Bundesministerium des Innern, für Bau und Heimat

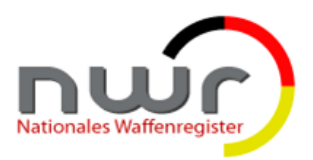

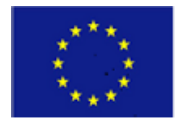

Nationales Waffenregister

# Beantragung, Erneuerung und Sperrung von Zertifikaten für die automatisierte Schnittstelle des NWR Meldeportals

Version 1.0 10.06.2020

### **Dokumentenstatus**

| Zustand                    | Datum      | Verantwortlich |
|----------------------------|------------|----------------|
| in Bearbeitung             |            |                |
| fertiggestellt             | 10.06.2020 | DVZ M-V GmbH   |
| qualitätsgesichert         | 10.06.2020 | DVZ M-V GmbH   |
| abgenommen unter Vorbehalt |            |                |
| abgenommen                 |            |                |

# Änderungsverzeichnis

| Nr. | Änderungshinweis | Änderung | Datum |
|-----|------------------|----------|-------|
|     |                  |          |       |
|     |                  |          |       |
|     |                  |          |       |
|     |                  |          |       |
|     |                  |          |       |
|     |                  |          |       |
|     |                  |          |       |
|     |                  |          |       |
|     |                  |          |       |
|     |                  |          |       |
|     |                  |          |       |

# Inhaltsverzeichnis

| 1   | Einleitung                    | 3  |
|-----|-------------------------------|----|
| 2   | Zertifikatsverwaltung         | 4  |
| 2.1 | Anmelden am Zertifikatsportal | 4  |
| 2.2 | Zertifikat beantragen         | 4  |
| 2.3 | Zertifikat abholen            | 13 |
| 2.4 | Zertifikat sperren            | 16 |

#### 1 Einleitung

Das Nationale Waffenregister (NWR) ist ein beim Bundesverwaltungsamt (BVA) betriebenes, nicht öffentliches Register, welches alle wesentlichen Informationen zu erlaubnispflichtigen Schusswaffen in privatem Besitz bereitstellt. Zur Abbildung des Lebenszyklus von Waffen und wesentlichen Waffenteilen ist es erforderlich, den vollständigen Weg der Waffen und wesentlichen Waffenteile von der Herstellung / dem Import über verschiedene Besitzer bis hin zur Vernichtung / dem Export zu erfassen. Hierzu sind Waffenhersteller und Waffenhändler gesetzlich verpflichtet, ihren Umgang mit Waffen und wesentlichen Teilen den zuständigen Waffenbehörden elektronisch anzuzeigen.

Zur Erfüllung dieser elektronischen Anzeigepflichten ist die eigens zu diesem Zweck errichtete Kommunikationsplattform (sog. NWR Meldeportal) zu nutzen, die auch außerhalb der Behördennetze eine sichere Datenübermittlung an das NWR ermöglicht und den Waffenherstellern und Waffenhändlern unentgeltlich zur Verfügung gestellt wird. Die Datenübermittlung an das Nationale Waffenregister kann über das Meldeportal oder die automatisierte Schnittstelle (Webservice-Schnittstelle) des NWR Meldeportals erfolgen. Das NWR Meldeportal nimmt die Anzeigen der Waffenhersteller und Waffenhändler automatisiert entgegen und leitet diese an das Nationale Waffenregister beim BVA weiter. Dabei handelt die NWR Meldeportal im Auftrag der Waffenbehörden, sodass die Nutzung des NWR Meldeportals als Anzeige der Waffenhersteller und Waffenhörden waffenbehörde gilt.

Dieses Dokument beschreibt die Schritte zum Beantragen, Erneuern und Sperren von Zertifikaten für die automatisierte Schnittstelle des NWR Meldeportals (Webservice-Schnittstelle). Weitere Informationen zur Nutzung der automatisierten Schnittstelle entnehmen Sie bitte der Schnittstellendokumentation (<u>https://www.nwr-fl.de/component/jdownloads/send/5-oeffent-lich/291-schnittstellendokumentation.html</u>).

#### 2 Zertifikatsverwaltung

#### 2.1 Anmelden am Zertifikatsportal

Zum Beantragen, Erneuern und Sperren von Zertifikaten für die automatisierte Schnittstelle des NWR Meldeportals steht ein Internetdienst bereit. Der Dienst erfordert eine Anmeldung:

1. Rufen Sie die Internetadresse <u>https://doi.telesec.de/doi/ee/</u> auf und melden Sie sich mit den unten aufgeführten Zugangsdaten an.

| Login    | NWR-Meldeportal |
|----------|-----------------|
| Passwort | qd7i!NVAMn      |

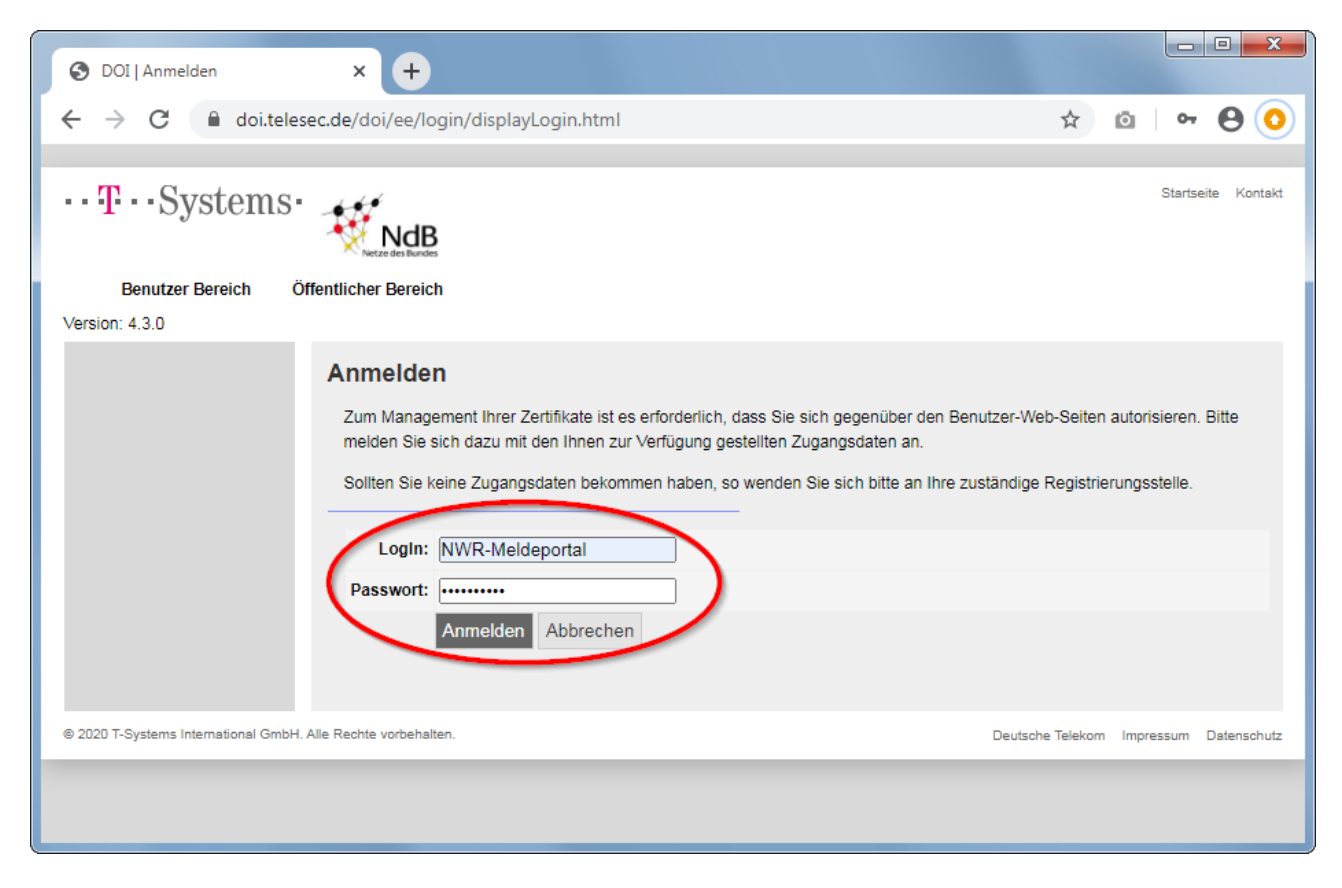

#### Abbildung 1: Anmelden am Portal zum Beantragen, Erneuern und Sperren von Zertifikaten

#### 2.2 Zertifikat beantragen

- 1. Melden Sie sich, wie im Abschnitt "Anmelden am Zertifikatsportal" beschrieben, beim Internetdienst an.
- 2. Navigieren Sie nach erfolgreicher Anmeldung im Menu auf der linken Seite zum Menu-Punkt "Software-Zertifikat" und wählen diesen aus (a). Es öffnet sich ein Untermenu mit den Punkten "beantragen" und "abholen".
  - a. Klicken Sie auf den Unterpunkt "beantragen" (b)
  - b. Wählen Sie Sub-Domäne (OU) NWR Meldeportal (c)
  - c. Klicken Sie auf "Weiter" (d)

| S DOI   Auswahl der Domäne × +                                                                                                    |                                          |
|----------------------------------------------------------------------------------------------------|------------------------------------------|
| ← → C                                                                                                    | ☆ 🙆   🖰 🧿                                |
| ··· T··· Systems·                                                                                                    | Startseite Kontakt                       |
| Version: 4.3.0                                                                                                    | Angemeldet in: Nationales Waffenregister |
| <ul> <li>TCOS-Smartcard-<br/>Zertifikat</li> <li>Software-Zertifikat</li> <li>beantragen<br/>abholen</li> <li>Zertifikat sperren</li> <li>Zertifikats prüfen</li> <li>Sperrlisten</li> <li>CA-Zertifikate</li> <li>Dokumente</li> <li>Abmelden</li> </ul> | r".<br>xernommen.                        |
| © 2020 T-Systems International GmbH. Alle Rechte vorbehalten.                                                                                                    | Deutsche Telekom Impressum Datenschutz   |
|                                                                                                    |                                          |

Abbildung 2: Zertifikat beantragen - Auswahl der Domäne

3. Wählen Sie den Zertifikatstyp Gruppen-/Funktions-Zertifikat (a) und fahren Sie fort (b).

| ODI   Auswahl des Zertifikatst                                                                                                    | yps × +                                                                                                    |                                          |
|----------------------------------------------------------------------------------------------------|----------------------------------------------------------------------------------------------------|------------------------------------------|
| $\leftrightarrow$ $\rightarrow$ C $$ doi.telese                                                                                                    | c.de/doi/ee/new/ee-certificate/software/request/chooseSubDomain.html                                                                                                    | x 🛛 🖯 🖯                                  |
| •• <b>T</b> ••Systems•                                                                                                    | Nezze des Bundes                                                                                                    | Startseite Kontakt                       |
| Version: 4.3.0                                                                                                    |                                                                                                    | Angemeldet in: Nationales Waffenregister |
| <ul> <li>TCOS-Smartcard-<br/>Zertifikat</li> <li>Software-Zertifikat</li> <li>beantragen<br/>abholen</li> <li>Zertifikat sperren</li> <li>Zertifikat sperren</li> <li>Sperrlisten</li> <li>CA-Zertifikate</li> <li>Dokumente</li> <li>Abmelden</li> </ul> | Auswahl des Zertifikatstyps<br>Bitte wählen Sie den Zertifikatstyp aus und bestätigen Sie die Auswahl mit "Weiter"<br>* Zertifikatstyp: Gruppen-/Funktions-Zertifikat<br>Weiter Zurück Abbrechen |                                          |
| © 2020 T-Systems International GmbH. A                                                                                                    | lle Rechte vorbehalten.                                                                                                    | Deutsche Telekom Impressum Datenschutz   |
|                                                                                                    |                                                                                                    |                                          |

Abbildung 3: Zertifikat beantragen - Auswahl des Zertifikatstyps

4. Bei den Zertifikaten für die automatisierte Schnittstelle des NWR Meldeportals handelt es sich um Gruppenzertifikate. Ein Gruppenzertifikat ist statt an eine Person an eine Rolle oder Funktion gebunden (hier der Anzeigepflichtige gemäß WaffG) und wird von einer oder mehreren Personen (Personengruppe) genutzt. Der Antragsteller eines Gruppenzertifikats verwaltet das Zertifikat als Schlüsselverantwortlicher stellvertretend für die Personengruppe. Geben Sie Ihre Kontaktdaten an (a) und fahren Sie fort (b). Die Kontaktdaten gehen <u>nicht</u> in das Zertifikat ein.

| OOI   Daten des Antragstel                                                                                                   | lers/Sc               | × +                                                                                      |                                                                                                    |                                                 |                               |
|----------------------------------------------------------------------------------------------------|-----------------------|------------------------------------------------------------------------------------------|----------------------------------------------------------------------------------------------------|-------------------------------------------------|-------------------------------|
| $\leftarrow$ $\rightarrow$ C $\square$ doi.tele                                                                              | esec.de               | e/doi/ee/new/                                                                            | ee-certificate/software/request/chooseCertType.html                                                                                                    | \$                                              | o 🔒 🖸                         |
| ••• <b>T</b> ••Systems                                                                                                    | 1                     | NdB<br>Netze des Bundes                                                                  |                                                                                                    |                                                 | Startseite Kontakt            |
| Version: 4.3.0                                                                                                    |                       |                                                                                          | Ang                                                                                                    | gemeldet in: Nationale                          | es Waffenregister             |
| TCOS-Smartcard-<br>Zertifikat     Software-Zertifikat     beantragen     abholen     Zertifikat sepren     Zertifikat sepren | D                     | aten des A<br>Bitte geben Sie h<br>Hinweis: Bitte be<br>beachten müsse<br>Dokumente heru | Intragstellers/Schlüsselverantwortlichen<br>nier Ihre Anschrift und Kontaktdaten ein.<br>eachten Sie, dass für Gruppenzertifikate besondere Regelungen gelten,<br>n. Siehe dazu auch das Dokument "Regelungen für Gruppenzertifikate"<br>nterladen können. | die Sie als Schlüsselv<br>[DOI110], welches Sie | erantwortlicher<br>im Bereich |
| 2ertifikate pruten     Sperrlisten     CA-Zertifikate     Dokumente     Abmelden *                                           | * Name:<br>* Vorname: | Pistole                                                                                  | (max. 64 Zeichen)<br>(max. 64 Zeichen)                                                                                                    |                                                 |                               |
|                                                                                                    |                       | Titel:                                                                                   |                                                                                                    | (max. 64 Zeichen)                               |                               |
|                                                                                                    |                       | * Dienststelle:                                                                          | Pete Pistole GmbH                                                                                                    | (max. 128 Zeichen)                              |                               |
|                                                                                                    | _                     | * Straße:                                                                                | Must rstraße                                                                                                    | (max. 64 Zeichen)                               |                               |
|                                                                                                    | a                     | * Nr.:                                                                                   | 123                                                                                                    | (max. 5 Zeichen)                                |                               |
|                                                                                                    |                       | * PLZ:                                                                                   | 12345                                                                                                    | (max. 5 Zeichen)                                |                               |
|                                                                                                    |                       | * Ort:                                                                                   | Musterstadt                                                                                                    | (max. 64 Zeichen)                               |                               |
|                                                                                                    |                       | * Telefon:                                                                               | 033584234567890                                                                                                    | (max. 64 Zeichen)                               |                               |
|                                                                                                    |                       | * E-Mail:                                                                                | nfo@peter-pistole-gmbh.de                                                                                                    | (max. 128 Zeichen)                              |                               |
|                                                                                                    |                       | b -                                                                                      | Weiter Zurück Abbrechen                                                                                                    |                                                 |                               |
| © 2020 T-Systems International GmbH                                                                                          | H. Alle R             | echte vorbehalten.                                                                       |                                                                                                    | Deutsche Telekom Impr                           | essum Datenschutz             |
|                                                                                                    |                       |                                                                                          |                                                                                                    |                                                 |                               |

#### Abbildung 4: Zertifikat beantragen - Daten des Antragstellers/Schlüsselverantwortlichen

5. Geben Sie für die Zertifikatsdaten einen Gruppen-/Funktionsnamen (CN) sowie eine E-Mail-Adresse (SAN) an (a) und fahren Sie fort (b).

CN = GRP: Name des Gewerbes (Firmenname) SAN = eine dem Zertifikat zugeordnete E-Mail-Adresse

Die E-Mail-Adresse muss für die gesamte Laufzeit des Zertifikats erreichbar sein und kann ausschließlich durch einen neuen Zertifikatsantrag oder eine Zertifikatserneuerung geändert werden. Nur an diese E-Mail-Adresse erhalten Sie alle organisatorischen Benachrichtigungen zur Verwaltung des Zertifikats als auch alle technischen Benachrichtigungen für Ihren Zugang zum NWR Meldeportal. Die Nutzung einer verfahrensbezogenen E-Mail-Adresse, beispielsweise umgesetzt in Form eines E-Mail-Alias oder in Verbindung mit einer E-Mail-Umleitung, ist daher einer personenbezogenen E-Mail-Adresse vorzuziehen.

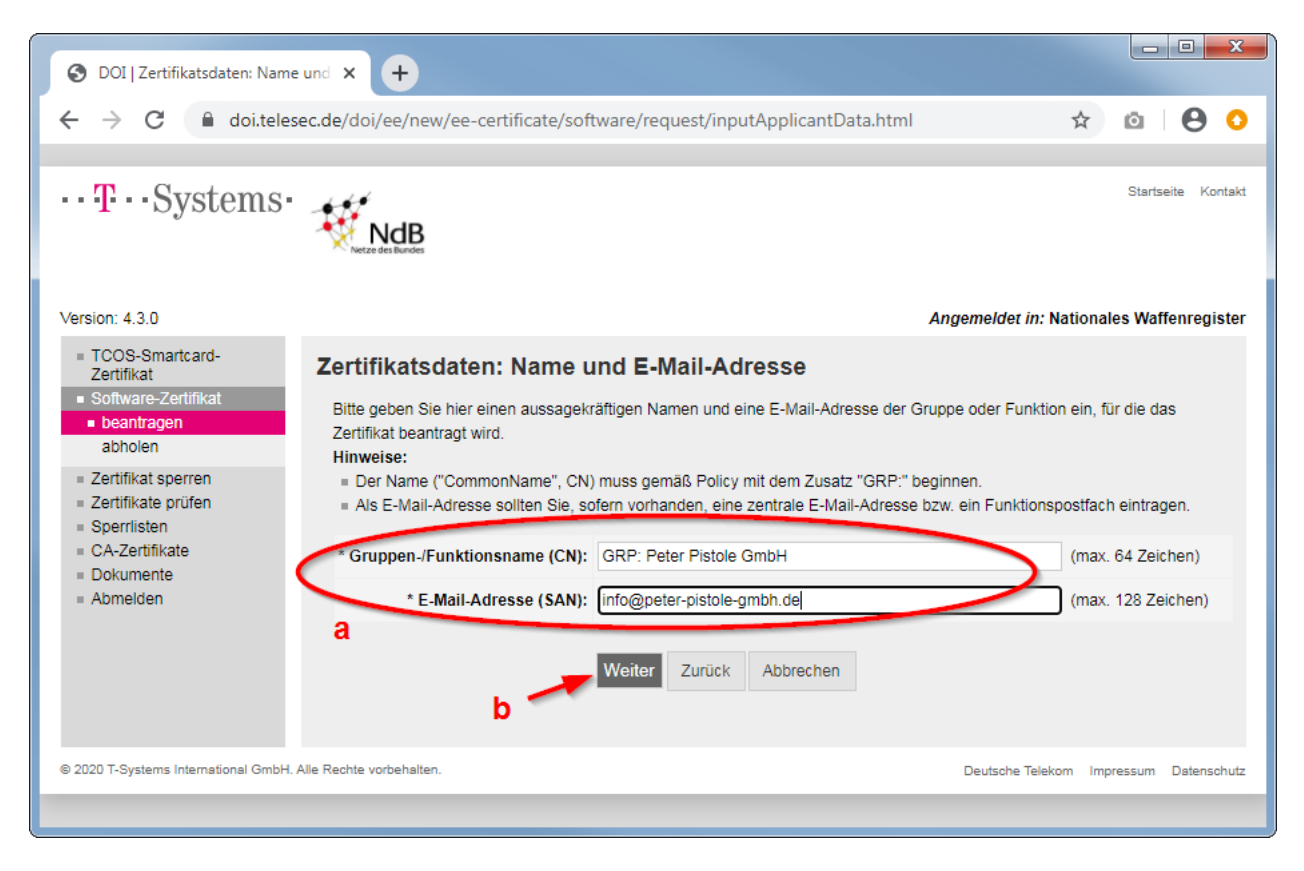

Abbildung 5: Zertifikat beantragen - Zertifikatsdaten

6. Geben Sie optional weitere Zertifikatsdaten an (a) und fahren Sie fort (b).

```
Dienstort (L) = Ort des Gewerbes / Firmensitz
Kennung 1 (OU2) = Abteilung / Organisationseinheit
```

| ODI   Zertifikatsdaten: Weite                                                                                                    | re Ar × +                                                                                                    | >                                                                                                    |                                                                                                    |                                                      |
|----------------------------------------------------------------------------------------------------|----------------------------------------------------------------------------------------------------|----------------------------------------------------------------------------------------------------|----------------------------------------------------------------------------------------------------|------------------------------------------------------|
| ← → C 🔒 doi.teles                                                                                                    | ec.de/doi/ee/new/ee-certifica                                                                                                    | ate/software/request/in                                                                                                   | putCertData.html                                                                                                    | * 🙆   🖰 🧿                                            |
| ··· <b>T</b> ···Systems·                                                                                                    | Netze des Bundes                                                                                                    |                                                                                                    |                                                                                                    | Startseite Kontakt                                   |
| Version: 4.3.0                                                                                                    |                                                                                                    |                                                                                                    | Angemeld                                                                                                    | et in: Nationales Waffenregister                     |
| <ul> <li>TCOS-Smartcard-<br/>Zertifikat</li> <li>Software-Zertifikat</li> <li>beantragen<br/>abholen<br/>Zertifikat erneuern</li> <li>Zertifikat erneuern</li> <li>Zertifikat prüfen</li> <li>Sperrlisten</li> <li>CA-Zertifikate</li> <li>Dokumente</li> <li>Abmelden</li> </ul> | Zertifikatsdaten: Wo<br>Hier können Sie, sofern erfor<br>= Der Dienstort wird als Attr<br>= Die Kennung 1 und 2 w<br>Dienstort (L): Muster<br>Kennung 1 (OU2):<br>Kennung 2 (OU3):<br>a<br>Weiter | eitere Angaben (d<br>derlich, weitere Angaben n<br>ibut "Locality" (L) in das Ze<br>rerden als weitere Attribute<br>stadt | optional)<br>nachen, die in das Zertifikat übernomme<br>ertifikat übernommen.<br>"Organizational Unit" (OU) in das Zertifi<br>(max. 128 Zeic<br>(max. 64 Zeich<br>(max. 64 Zeich | n werden:<br>kat übernommen.<br>hen)<br>ien)<br>ien) |
| © 2020 T-Systems International GmbH. /                                                                                                    | Alle Rechte vorbehalten.                                                                                                    |                                                                                                    | Deutsch                                                                                                    | he Telekom Impressum Datenschutz                     |
|                                                                                                    |                                                                                                    |                                                                                                    |                                                                                                    |                                                      |

Abbildung 6: Zertifikat beantragen - optionale Zertifikatsdaten

- 7. Veröffentlichung, Hash-Algorithmus, Schlüsseltyp und Sperrung des Zertifikats
  - a. Die Veröffentlichung im VöD ist f
    ür die Nutzung der automatisierten Schnittstelle des NWR Meldeportals <u>nicht</u> erforderlich. W
    ählen Sie "Nein"
  - b. Wählen Sie den Hash-Algorithmus SHA-256
  - c. Vergeben Sie optional ein individuelles Sperrpasswort. Achten Sie dabei darauf ein sicheres Kennwort zu wählen. Das Sperrpasswort ist später in Ihrem Zertifikatsantrag aufgeführt, den Sie in einem Folgeschritt herunterladen.
  - d. Fahren Sie fort (b).

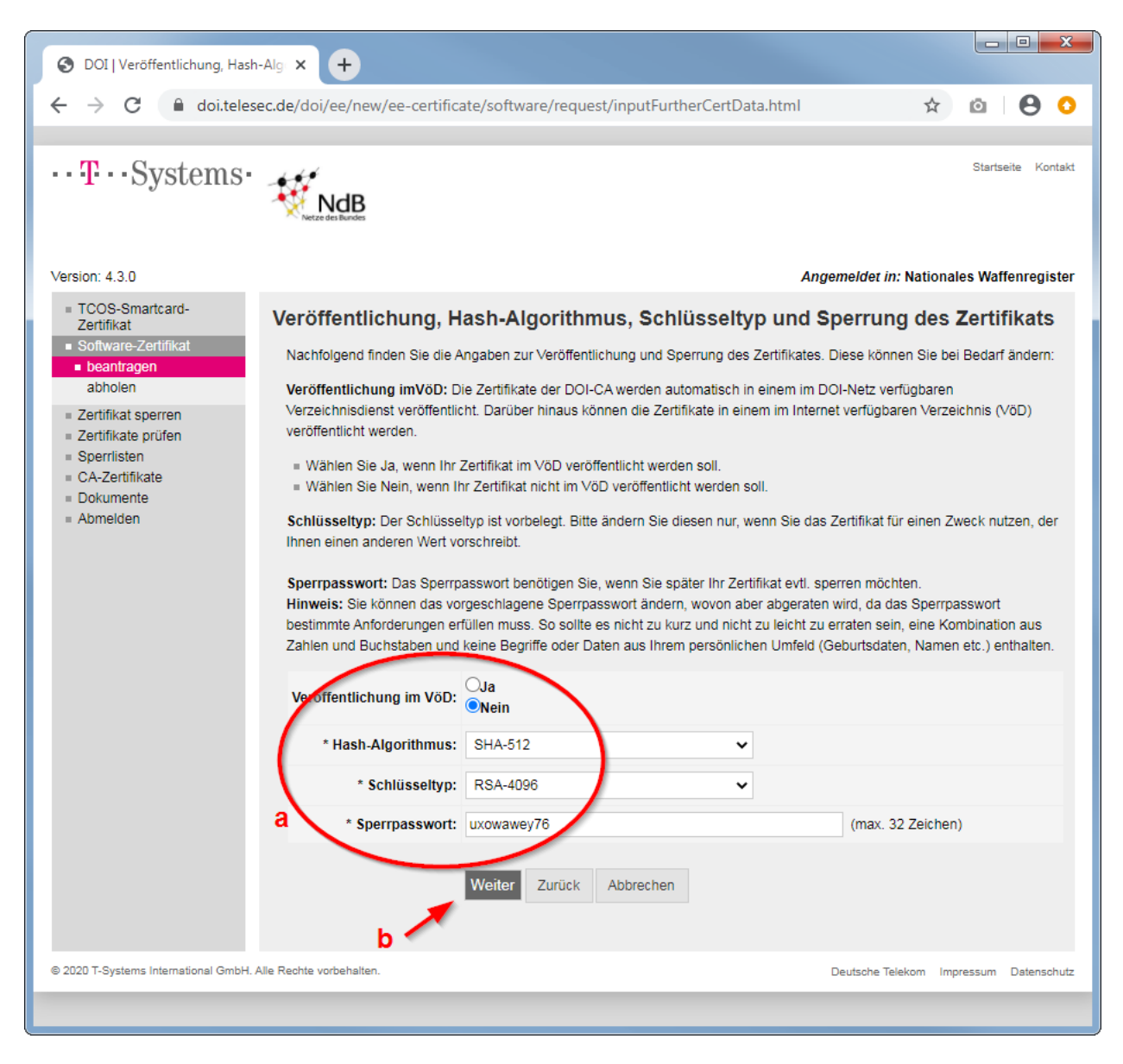

Abbildung 7: Zertifikat beantragen - Veröffentlichung, Hash-Algorithmus, Schlüsseltyp und Sperrpasswort

8. Geben Sie optional eine Mitteilungen an die Registrierungsstelle des NWR Meldeportals an (a) und fahren Sie fort (b).

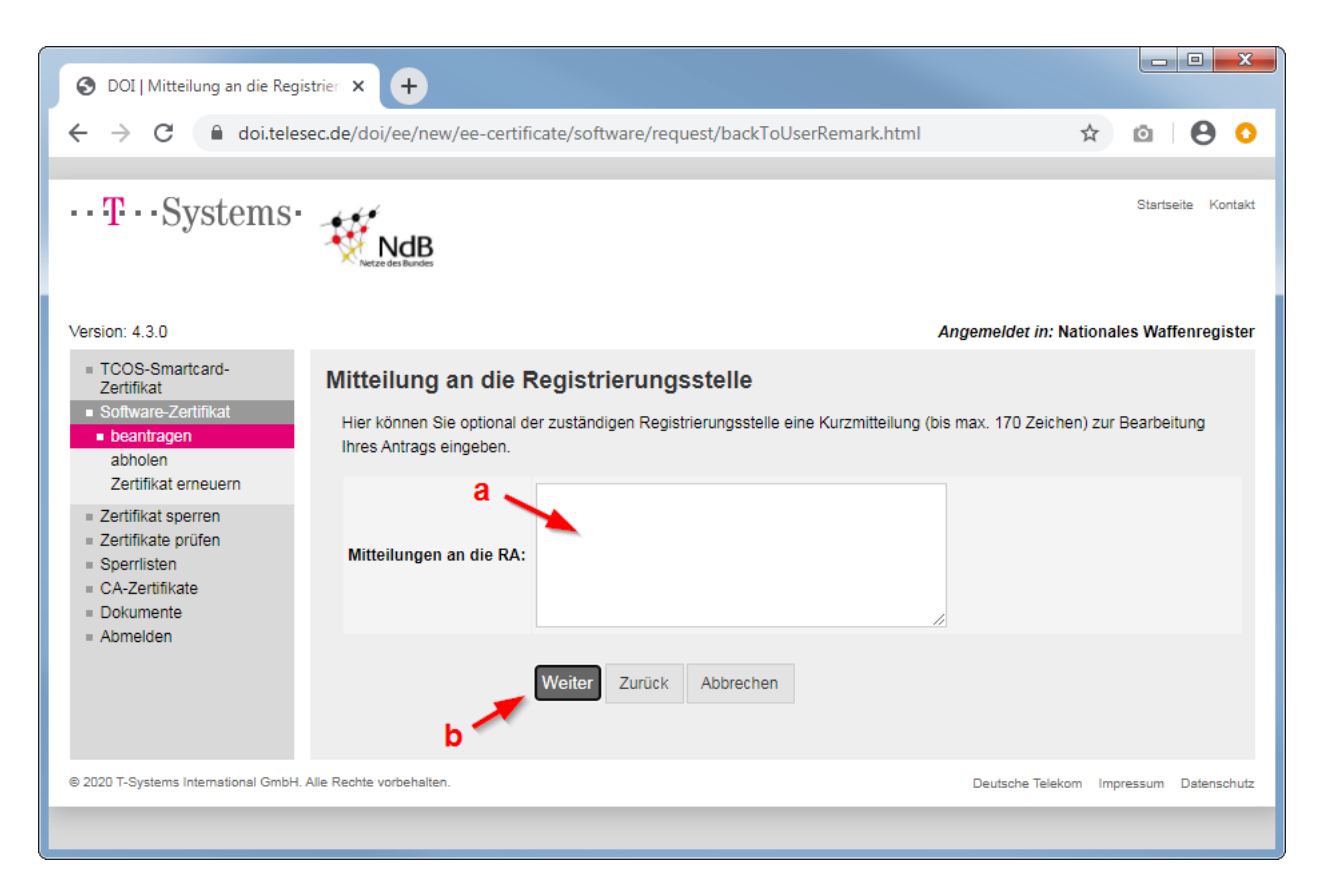

Abbildung 8: Zertifikat beantragen - optionale Mitteilung an die Registrierungsstelle

9. Es wird eine Zusammenfassung der Antragsdaten angezeigt. Prüfen Sie alle getätigten Angaben **sorgfältig** und navigieren Sie gegebenenfalls für eine Korrektur zu den jeweiligen Schritten zurück (a). Sofern alle Angaben korrekt sind, senden Sie den Antrag ab (b).

| ODI   Zusammenfassung der A                                                                                                    | Antr × +                                                                                                    |                                                                                                    |        |           |           | X |
|----------------------------------------------------------------------------------------------------|----------------------------------------------------------------------------------------------------|----------------------------------------------------------------------------------------------------|--------|-----------|-----------|---|
| ← → C                                                                                                    | c.de/doi/ee/new/ee-certificate/so                                                                                                    | ftware/request/showSummary.html                                                                                                    | ☆      | Ø         | 0         | 0 |
|                                                                                                    | ,,,,,,,,, _                                                                                                    | ······································                                                                                                    | ~      |           | Ŭ         | - |
| •• <b>T</b> ••Systems•                                                                                                    | NCR dis Bardes                                                                                                    |                                                                                                    | S      | tartseite | Kontakt   |   |
| Version: 4.3.0                                                                                                    |                                                                                                    | Angemeldet in: Nation                                                                                                    | ales \ | Waffeni   | register  |   |
| TCOS-Smartcard-<br>Zertifikat     Software-Zertifikat     beantragen     abholen     Zertifikat sperren     Zertifikate prüfen | Zusammenfassung der<br>Nachfolgend werden Ihnen die eing<br>Über den Button "Zurück" können 5<br>Mit "Absenden" wird Ihr Antrag zun<br>Download als PDF-Dokument ange | Antragsdaten, Absenden des Antrags<br>gegebenen Daten noch mal zusammengefasst angezeigt.<br>Sie zurück in die Eingabe wechseln und bei Bedarf die Daten korrigieren.<br>n Trust Center gesendet und Ihnen anschließend das daraus erstellte Ant<br>beden. | ragsfo | ormular : | zum       |   |
| = CA-Zertifikate                                                                                                    | Land (C):                                                                                                    | DF                                                                                                    |        |           |           |   |
| = Dokumente                                                                                                    | Master Domäne (O):                                                                                                    | Nationales Waffenregister                                                                                                    |        |           |           |   |
| Abmelden                                                                                                    | Sub Domäna (OU)                                                                                                    | NWR Meldenortal                                                                                                    |        |           |           |   |
|                                                                                                    | Sub-Domane (OU):                                                                                                    | The melleporter                                                                                                    |        |           |           |   |
|                                                                                                    | Zertifikatstyp                                                                                                    | Gruppen / Funktions-Zertifikat                                                                                                    |        |           |           |   |
|                                                                                                    | Zerunkatstyp.                                                                                                    | Gruppen-/r-unkuons-zertinkat                                                                                                    |        |           |           |   |
|                                                                                                    | Daten des Antragstellers/Schlüsse                                                                                                    | verantwortlichen                                                                                                    |        |           |           |   |
|                                                                                                    | Name:                                                                                                    | Pistole                                                                                                    |        |           |           |   |
|                                                                                                    | Vorname:                                                                                                    | Peter                                                                                                    |        |           |           |   |
|                                                                                                    | Titel:                                                                                                    |                                                                                                    |        |           |           |   |
|                                                                                                    | Dienststelle:                                                                                                    | Peter Pistole GmbH                                                                                                    |        |           |           |   |
|                                                                                                    | Straße:                                                                                                    | Musterstraße                                                                                                    |        |           |           |   |
|                                                                                                    | Nr.:                                                                                                    | 123                                                                                                    |        |           |           |   |
|                                                                                                    | PLZ:                                                                                                    | 12345                                                                                                    |        |           |           |   |
|                                                                                                    | Ort:                                                                                                    | Musterstadt                                                                                                    |        |           |           |   |
|                                                                                                    | Telefon:                                                                                                    | 038584234567890                                                                                                    |        |           |           |   |
|                                                                                                    | E-Mail:                                                                                                    | info@peter-pistole-gmbh.de                                                                                                    |        |           |           |   |
|                                                                                                    | Zertifikatsdaten: Name und E-Mail-                                                                                                    | Adresse                                                                                                    |        |           |           |   |
|                                                                                                    | Gruppen-/Funktionsname (CN):                                                                                                    | GRP: Peter Pistole GmbH                                                                                                    |        |           |           |   |
|                                                                                                    | E-Mail-Adresse (SAN):                                                                                                    | info@peter-pistole-gmbh.de                                                                                                    |        |           |           |   |
|                                                                                                    | Zertifikatsdaten: Weitere Angaben                                                                                                    | (optional)                                                                                                    |        |           |           |   |
|                                                                                                    | Dienstort (L):                                                                                                    | Musterstadt                                                                                                    |        |           |           |   |
|                                                                                                    | Kennung 1 (OU2):                                                                                                    |                                                                                                    |        |           |           |   |
|                                                                                                    | Kennung 2 (OU3):                                                                                                    |                                                                                                    |        |           |           |   |
|                                                                                                    | Veröffentlichung, Hash-Algorithmu                                                                                                    | s und Sperrung des Zertifikats                                                                                                    |        |           |           |   |
|                                                                                                    | Veröffentlichung im VöD:                                                                                                    | Nein                                                                                                    |        |           |           |   |
|                                                                                                    | Hash-Algorithmus:                                                                                                    | SHA-512                                                                                                    |        |           |           |   |
|                                                                                                    | Schlüsseltyp:                                                                                                    | RSA-4096                                                                                                    |        |           |           |   |
|                                                                                                    | Sperrpasswort:                                                                                                    | uxowawey76                                                                                                    |        |           |           |   |
|                                                                                                    | Mitteilung an die Registrierungsste                                                                                                    | lle a                                                                                                    |        |           |           |   |
|                                                                                                    | Mitteilungen an die RA:                                                                                                    | Absenden Zurück Abbrechen                                                                                                    |        |           |           |   |
| © 2020 T-Systems International GmbH. A                                                                                         | Jle Rechte vorbehalten.                                                                                                    | Deutsche Telekom I                                                                                                    | mpress | um Dat    | tenschutz |   |
|                                                                                                    |                                                                                                    |                                                                                                    |        |           |           |   |

# Abbildung 9: Zertifikat beantragen - Zusammenfassung der Antragsdaten, Absenden des Antrags

Beantragung, Erneuerung und Sperrung von Zertifikaten für die automatisierte Schnittstelle des NWR Meldeportals (Version 1.0)

- 10. Es wird die Beantragung des Zertifikats bestätigt.
  - a. Laden Sie den Zertifikatsantrag herunter (a) und bewahren Sie ihn sicher auf.

Der Zertifikatsantrag enthält bereits alle Kennwörter, die für jede weitere Nutzung und Verwaltung des Zertifikats nach der Antragsgenehmigung erforderlich sind. Vergewissern Sie sich daher bitte, dass der Zertifikatsantrag erfolgreich heruntergeladen wurde und von Ihnen zum Lesen geöffnet werden kann. Drucken Sie den Antrag aus und bewahren Sie diesen sicher und geschützt vor unberechtigten Zugriffen auf.

**Achtung:** Der Antrag kann später nicht mehr heruntergeladen werden. Sollte der Antrag verloren gehen ist das Zertifikat durch den Nutzer nicht mehr abrufbar.

b. Melden Sie sich vom Internetdienst ab (b).

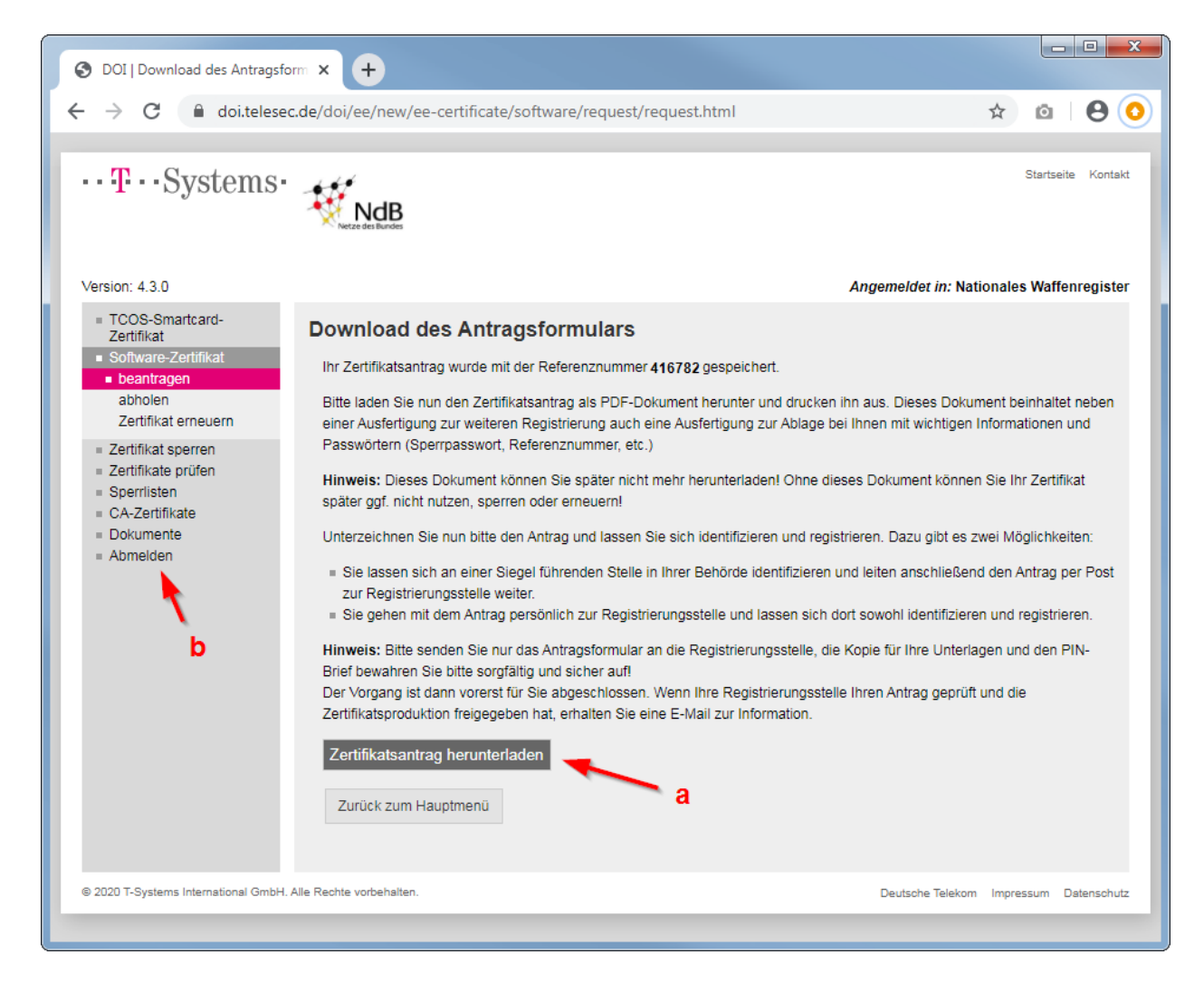

#### Abbildung 10: Zertifikat beantragen - Download des Antragsformulars

11. Für die Genehmigung und damit Ausstellung des beantragten Zertifikats ist der Antragsteller zu identifizieren. Die Identifikation erfolgt durch Ihre zuständige Waffenbehörde. Drucken Sie hierzu die erste Seite des heruntergeladenen Zertifikatsantrags und füllen Sie die Abschnitte 5.) und 6.) aus. Legen Sie den ausgedruckten Zertifikatsantrag zusammen mit dem Antrag auf Zugang zum NWR Meldeportal bei Ihrer zuständigen Waffenbehörde vor.

Die Seite 1 des ausgedruckten Zertifikatsantrags muss zusammen mit dem Antrag auf Zugang zum NWR Meldeportal bei Ihrer zuständigen Waffenbehörde abgegeben werden.

12. Sobald die Registrierungsunterlagen durch die zuständige Waffenbehörde per Post bei der Registrierungsstelle des NWR Meldeportals eingetroffen ist und der Antrag genehmigt oder abgelehnt wurde, erfolgt automatisch eine entsprechende Benachrichtigung an die E-Mail-Adresse aus den Zertifikatsdaten des Antrags. Wenn Ihr Antrag genehmigt wurde, dann fahren Sie mit Abschnitt "Zertifikat abholen" fort.

#### 2.3 Zertifikat abholen

Mit der Genehmigung des Zertifikatsantrags steht das neu ausgestellte Zertifikat sofort zur Abholung bereit. Eine entsprechende Benachrichtigung erfolgt automatisch an die E-Mail-Adresse aus den Zertifikatsdaten des Antrags.

- 1. Melden Sie sich, wie im Abschnitt "Anmelden am Zertifikatsportal" beschrieben, beim Internetdienst an.
- 2. Navigieren Sie nach erfolgreicher Anmeldung im Menu auf der linken Seite zum Menu-Punkt "Software-Zertifikat" und wählen diesen aus (a). Es öffnet sich ein Untermenu mit den Punkten "beantragen" und "abholen".
  - a. Klicken Sie auf den Unterpunkt "abholen" (b)
  - b. Suchen Sie mit der Angabe von Referenznummer und Download-Passwort nach dem abzuholenden Zertifikat (c + d). Beide Angaben finden Sie im dazugehörigen Zertifikatsantrag.

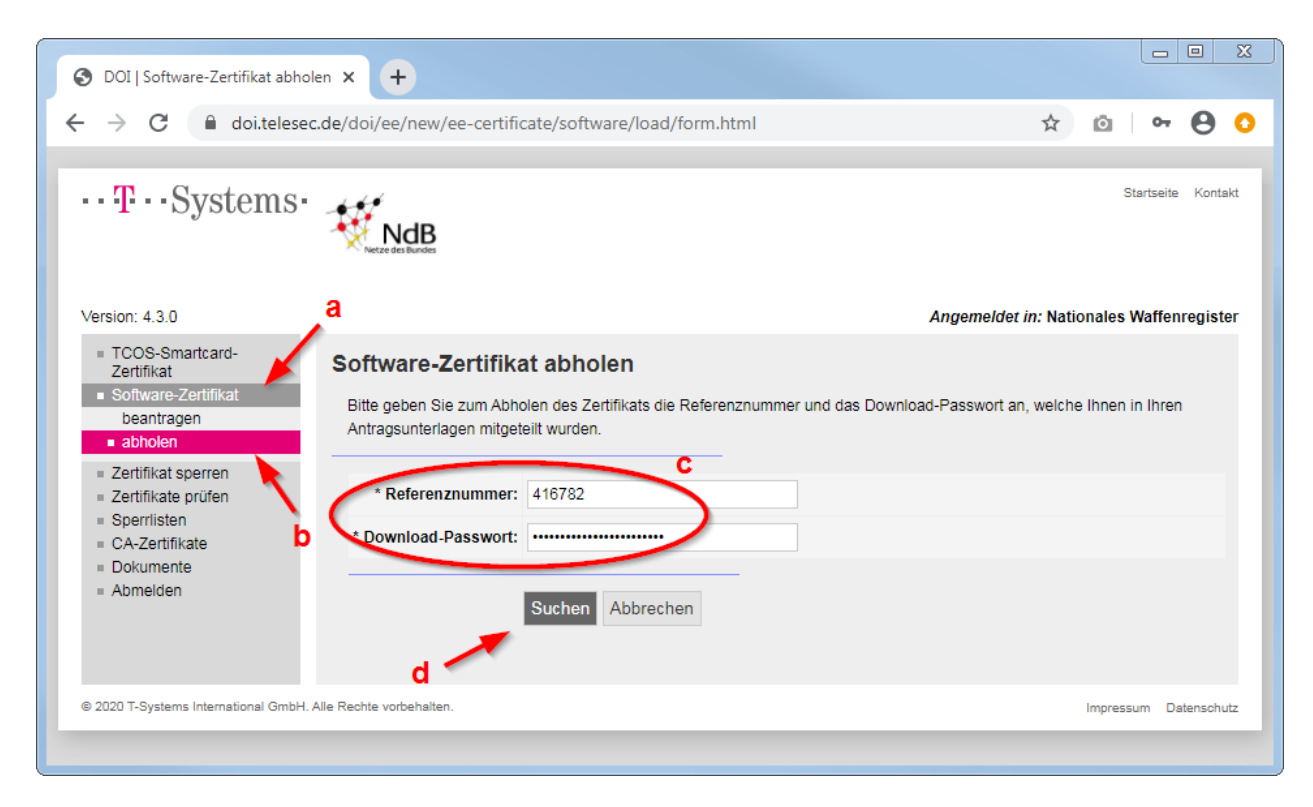

#### Abbildung 11: Zertifikat abholen - Zertifikat suchen

Beantragung, Erneuerung und Sperrung von Zertifikaten für die automatisierte Schnittstelle des NWR Meldeportals (Version 1.0)

- 3. Es wird das Zertifikat zum Herunterladen angezeigt.
  - a. Laden Sie das sogenannte Schlüsselpaar herunter (a). Das Schlüsselpaar laden Sie dabei als PKCS #12-Datei mit der Dateiendung .p12 oder .pfx herunter. Bewahren Sie die Datei sicher auf. Sie enthält das Schlüsselpaar bestehend aus dem geheimen sowie dem dazugehörigen signierten öffentlichen Schlüssel. Der geheime Schlüssel wird auch privater Schlüssel und der signierte öffentliche Schlüssel vorrangig Zertifikat genannt. Der private Schlüssel ist durch den Antragsteller geheim zu halten. Die PKCS #12-Datei ist dazu mit dem P12-Passwort aus dem Zertifikatsantrag geschützt.

Die PKCS #12-Datei ist zusammen mit dem P12-Passwort aus dem Zertifikatsantrag für jede weitere Nutzung des Zertifikats erforderlich. Bevor Sie das Herunterladen bestätigen, vergewissern Sie sich daher bitte, dass die PKCS #12-Datei erfolgreich heruntergeladen wurde und Sie darauf zugreifen können, denn nach der Bestätigung kann die Datei kein weiteres Mal heruntergeladen werden. Wenn die Datei und damit der geheime Schlüssel verloren gehen, dann muss das Zertifikat, wie im Abschnitt "Zertifikat beantragen" beschrieben, neu beantragt werden.

 Bestätigen Sie das erfolgreiche Herunterladen der PKCS #12-Datei (b). Dadurch werden die PKCS #12-Datei und der geheime Schlüssel beim Internetdienst gelöscht.

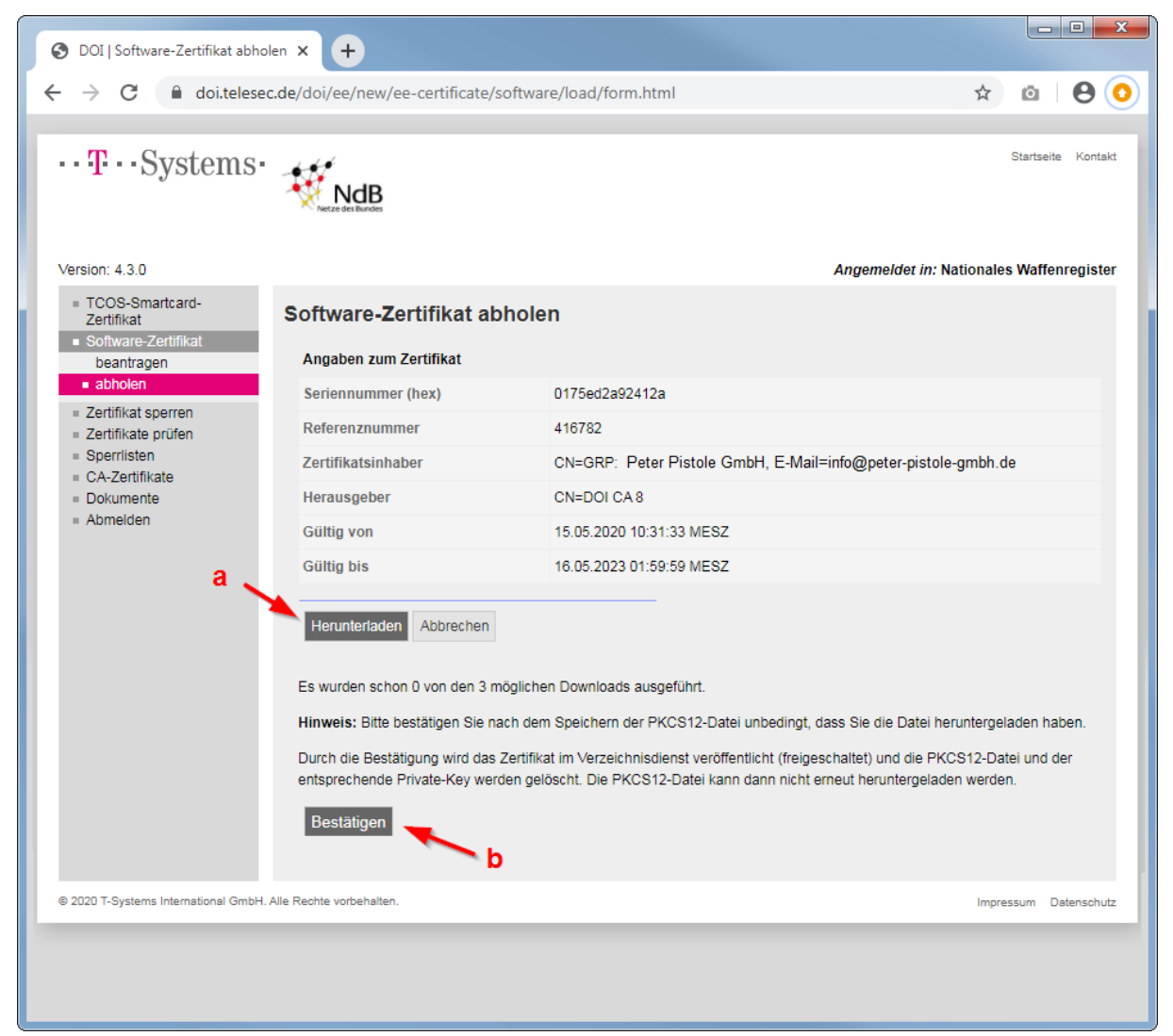

#### Abbildung 12: Zertifikat abholen - Zertifikat herunterladen

Beantragung, Erneuerung und Sperrung von Zertifikaten für die automatisierte Schnittstelle des NWR Meldeportals (Version 1.0)

- 4. Es wird die Löschung der PKCS #12-Datei und des geheimen Schlüssels beim Internetdienst bestätigt.
  - a. Laden Sie optional das Zertifikat herunter (a). Das Zertifikat laden Sie dabei als Datei mit der Dateiendung .cer oder .crt herunter. Die Datei wird **nicht** zwingend benötigt, da sie lediglich den signierten öffentlichen Schlüssel enthält, den Sie bereits als Teil des Schlüsselpaars in der PKCS #12-Datei heruntergeladen haben.

| Version: 4.0.5     An             TCOS-Smartcard-<br>Zertifikat          Software-Zertifikat abholen          Das Zertifikat abholen         Das Zertifikat wurde freigeschaltet.         Die PKCS12-Datei und der entsprechende Private-Key wurden gelöscht.         Zertifikat erneuern         Zertifikat sperren         Zertifikat sperren         Zertifikat prüfen         Sie können hier noch optional das Zertifikat (öffentlicher Schlüssel) herunterladen, wer         Ihre Anwendungen oder zur Veröffentlichung (z.B. im DVDV) benötigen. | emeldet in: Nationales Waffenregister    |
|----------------------------------------------------------------------------------------------------|------------------------------------------|
| TCOS-Smartcard-<br>Zertifikat        Software-Zertifikat abholen            Software-Zertifikat beantragen        Das Zertifikat wurde freigeschaltet.            abholen        Die PKCS12-Datei und der entsprechende Private-Key wurden gelöscht.            Zertifikat erneuern        Sie können hier noch optional das Zertifikat (öffentlicher Schlüssel) herunterladen, wer         Ihre Anwendungen oder zur Veröffentlichung (z. B. im DVDV) benötigen.                                                                                       |                                          |
| Sperrlisten CA-Zertifikate Dokumente Abmelden b                                                                                                    | n Sie dieses z.B. für die Integration in |

b. Melden Sie sich vom Internetdienst ab (b).

Abbildung 13: Zertifikat abholen - Öffentlichen Schlüssel herunterladen

#### 2.4 Zertifikat sperren

- 1. Melden Sie sich, wie im Abschnitt "Anmelden am Zertifikatsportal" beschrieben, beim Internetdienst an.
- Navigieren Sie nach erfolgreicher Anmeldung im Menu auf der linken Seite zum Menu-Punkt "Zertifikat sperren" und wählen diesen aus (a). Suchen Sie mit der Angabe von Referenznummer und Sperrpasswort nach dem zu sperrenden Zertifikat (b + c). Die Referenznummer und das Sperrpasswort des zu sperrenden Zertifikats finden Sie im dazugehörigen Zertifikatsantrag.

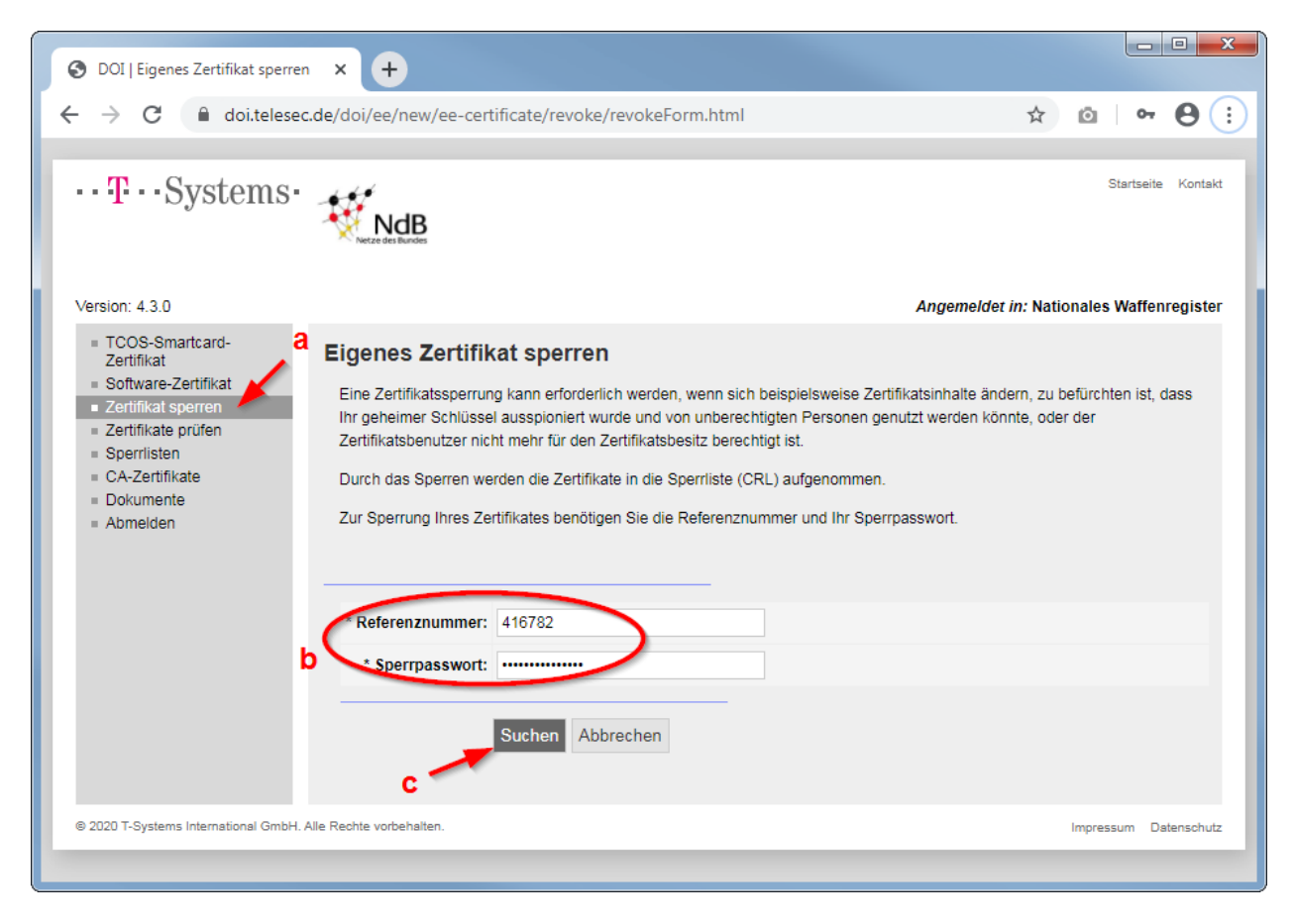

Abbildung 14: Zertifikat sperren

3. Es werden die Daten des zu sperrenden Zertifikats angezeigt. Vergewissern Sie sich anhand der Angaben zum Zertifikat, dass es sich um das gewünschte Zertifikat handelt. Wählen Sie einen passenden Grund der Sperrung aus, geben Sie optional einen Kommentar an (a) und sperren Sie das Zertifikat (b).

| • T • https://doi.telesec.                                                          | de/doi/ee/new/ee-certificate/revoke/re          | evokeDetail.html?ce P - C T- DOI   Eigenes Zertifikat sper ×                                                                                                    |
|-------------------------------------------------------------------------------------|-------------------------------------------------|----------------------------------------------------------------------------------------------------|
| Version: 4.0.5                                                                      |                                                 | Angemeldet in: Nationales Waffenregister                                                                                                    |
| Zertifikat<br>= Software-Zertifikat<br>= Zertifikat sperren<br>= Zertifikate prüfen | Angaben zum Zertifikat                          | berren                                                                                                    |
| = Sperrlisten                                                                       | Seriennummer (hex)                              | 0175ed2a92412a                                                                                                    |
| = Dokumente                                                                         | Referenznummer                                  | 416782                                                                                                    |
| = Abmelden                                                                          | Zertifikatsinhaber                              | CN=GRP: Peter Pistole GmbH, E-Mail=info@peter-pistole-gmbh.de                                                                                                    |
|                                                                                     | Herausgeber                                     | CN=DOI CA 8                                                                                                    |
|                                                                                     | Gültig von                                      | 15.05.2020 10:31:33 MESZ                                                                                                    |
|                                                                                     | Gültig bis                                      | 16.05.2023 01:59:59 MESZ                                                                                                    |
|                                                                                     | Status aktiv/free                               | igeschaltet                                                                                                    |
|                                                                                     | Grund der Sperrung: S<br>A<br>a reemmentar: Hin | icht spezifiziert<br>ichlüssel kompromittiert<br>Ingaben im Zertifikat nicht mehr aktuell<br>weis: Der Eintrag im Feld "Kommentation dem Teilnehmer zur Information per Mail mitgeteiltt) |
|                                                                                     | b sp                                            | erren Abbrechen                                                                                                    |
| © 2020 T-Systems International Gr                                                   | mbH. Alle Rechte vorbehalten.                   | Impressum Datenschutz                                                                                                    |

Abbildung 15: Zertifikat sperren - Grund der Sperrung angeben

4. Es wird die Sperrung des Zertifikats bestätigt. Melden Sie sich vom Internetdienst ab oder beantragen Sie, wie im Abschnitt "Zertifikat beantragen" beschrieben, anschließend ein neues Zertifikat.

Ab dem Zeitpunkt der erfolgreichen Sperrung kann das Zertifikat nicht mehr für Meldungen an das NWR Meldeportal genutzt werden.

| من المن المن المن المن المن المن المن ال                                                            | e/doi/ee/new/ee-certificate/revoke/r | revokeDetail.html?cc $\mathcal{P} = \widehat{\square } \widehat{\bigcirc}$ $\overline{\square } \widehat{\square}$ |
|----------------------------------------------------------------------------------------------------|--------------------------------------|----------------------------------------------------------------------------------------------------|
| ••• <b>T</b> •••Systems                                                                             |                                      | Startseite Kontakt                                                                                                 |
| Version: 4.0.5                                                                                      |                                      | Angemeldet in: Landesverwaltung M-V                                                                                |
| TCOS-Smartcard-<br>Zertifikat     Software-Zertifikat     Zertifikat sperren     Zertifikate orüfen | Eigenes Zertifikat s                 | perren<br>eich gesperrt.                                                                                           |
| = Sperrlisten                                                                                       | Angaben zum Zertifikat               |                                                                                                    |
| = Dokumente                                                                                         | Seriennummer (hex)                   | 0175ed2a92412a                                                                                                    |
| = Abmelden                                                                                          | Referenznummer                       | 416782                                                                                                    |
| · · · · ·                                                                                           | Zertifikatsinhaber                   | CN=GRP: Peter Pistole GmbH, E-Mail=info@peter-pistole-gmbh.de                                                      |
|                                                                                                    | Herausgeber                          | CN=DOI CA 8                                                                                                    |
|                                                                                                    | Gültig von                           | 15.05.2020 10:31:33 MESZ                                                                                           |
|                                                                                                    | Gültig bis                           | 16.05.2023 01:59:59 MESZ                                                                                           |
|                                                                                                    | Status                               | gesperrt                                                                                                    |
|                                                                                                    | Zurück zum Hauptmenü                 |                                                                                                    |
| © 2020 T-Systems International Gml                                                                  | bH. Alle Rechte vorbehalten.         | Impressum Datenschutz                                                                                              |

Abbildung 16: Zertifikat sperren - Bestätigung der Sperrung

# Abbildungsverzeichnis

| Abbildung 1: Anmelden am Portal zum Beantragen, Erneuern und Sperren von Zertifikaten4                  |
|----------------------------------------------------------------------------------------------------|
| Abbildung 2: Zertifikat beantragen - Auswahl der Domäne5                                                |
| Abbildung 3: Zertifikat beantragen - Auswahl des Zertifikatstyps5                                       |
| Abbildung 4: Zertifikat beantragen - Daten des Antragstellers/Schlüsselverantwortlichen6                |
| Abbildung 5: Zertifikat beantragen - Zertifikatsdaten7                                                  |
| Abbildung 6: Zertifikat beantragen - optionale Zertifikatsdaten                                         |
| Abbildung 7: Zertifikat beantragen - Veröffentlichung, Hash-Algorithmus, Schlüsseltyp und Sperrpasswort |
| Abbildung 8: Zertifikat beantragen - optionale Mitteilung an die Registrierungsstelle10                 |
| Abbildung 9: Zertifikat beantragen - Zusammenfassung der Antragsdaten, Absenden des Antrags<br>         |
| Abbildung 10: Zertifikat beantragen - Download des Antragsformulars12                                   |
| Abbildung 11: Zertifikat abholen - Zertifikat suchen                                                    |
| Abbildung 12: Zertifikat abholen - Zertifikat herunterladen14                                           |
| Abbildung 13: Zertifikat abholen - Öffentlichen Schlüssel herunterladen                                 |
| Abbildung 14: Zertifikat sperren                                                                        |
| Abbildung 15: Zertifikat sperren - Grund der Sperrung angeben17                                         |
| Abbildung 16: Zertifikat sperren - Bestätigung der Sperrung                                             |